## au のドメイン指定受信設定方法

## スマートフォン用

- 【1】画面下の「メール」のアプリを起動します。
- 【2】「設定」を選択します。
- 【3】「Eメール設定」を選択します。
- 【4】「その他の設定」を選択します。
- 【5】「パケット通信料が発生します」のメッセージが表示されたら、 「OK」ボタンを押します。
- 【6】「迷惑フィルター」を選択します。
- 【7】「暗証番号」を入力し「送信」ボタンを押します。
- 【8】「詳細設定」を選択します。
- 【9】「指定受信リスト設定」で「設定する」にチェックを入れ「次へ」ボタン を押します。
- 【10】入力欄に「ncors.com」と入力して「登録」を選択します。
- 【11】内容を確認し「登録」 ボタンを押します。

以上でauの設定は完了です。

※「au」のメニュ-画面は随時変わる場合があります。

上記手順で解決できない場合は、auお客様サポートセンター(オペレーターによる 受付時間は9:00~20:00)へお問合せください。

■auの携帯電話からの場合: (局番なし) 157 (無料) >> (O) → (4) を押す >> 音声ガ イダ ンスに従って番号入力 >> カペ レーターに繋がります

■一般電話からの場合: OO77-7-111 (無料) >> (O) → (4) を押す >> 音声 $\hbar^{\prime}$  /  $\lambda$ に従って番号入力 >>  $\hbar^{\circ} \nu$ - $\beta$ -に繋がります

※携帯各社の迷惑メール防止機能は、基本的に当校のサポート対象外となります。 携帯各社へお問合せ頂くか、携帯を購入した店舗でご相談ください。